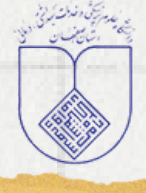

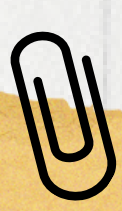

پرسش از کتابدار

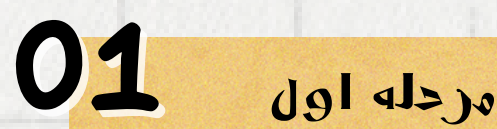

11

وارد سایت کتابخانه مرکزی دانشگاه علوم پزشکی اصفهان شوید https://centlib.mui.ac.ir/

بر روی گزینه "<u>ازکتابدار بپرس</u>"کلیک کنید چنانچه پرسش خود را در قسمت پرسش های متداول نیافتید، می توانید پرسش خود را در فرم "ازکتابدار بپرس" ثبت

000

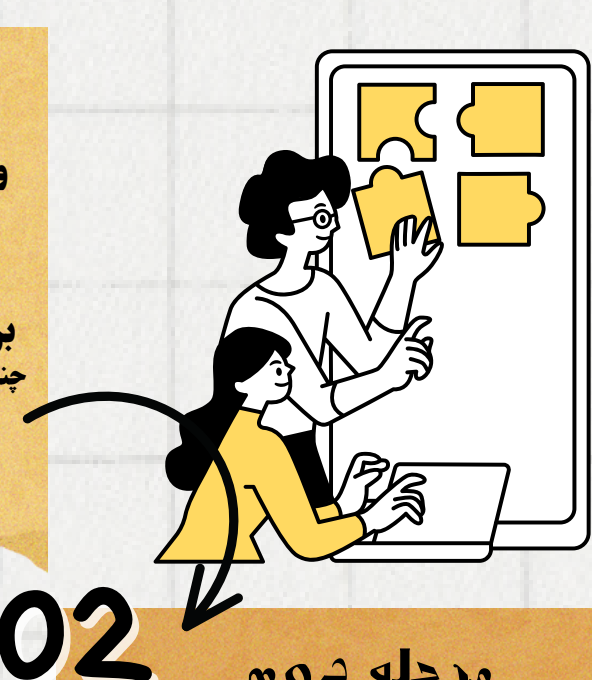

P

## مرحله دوم

1.ابتدا عضویت را انجام دهید (چنانچه از پرسنل دانشگاه علوم پزشکی اصفهان باشید، کدملی شما ثبت شده است و تنها بازدن دکمه فراموشی رمز عبور، رمز جدید دریافت نمایید) 2.سپس بر روی آیکون پرسش ازکتابدار کلیک نمایید

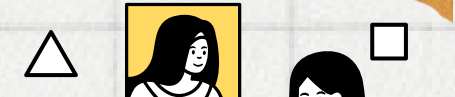

U

مرحله سوم از قسمت فرمها، بر روی گزینه ارتباط با کتابدار کلیک کردہ و سپس پرسش ازکتابدار را انتخاب نماسد. سپس درخواست خود را وارد کرده وکتابخانه موردنظر خود را جهت پاسخگویی انتخاب و

کدپیگیری یاسخ را دریافت نمایید توجه: حتما تیک گزینه <sup>۳</sup>آیا پرسش خود را قبلا در قسمت پرسش های متداول جستجونمودهاید" را بزنید

> 04 مردله چهارم

> > جهت مشاهده پاسخ خود، مرحلههای قبل را تکرارکنید و از قسمت فرم(بالای صفحه) گزینهی ارتباط باکتابدار و سپس مشاهده پاسخ دریافتی را انتخاب نمایید. با توجه به کد پیگیری پرسش خود بر روی گزینه 🔵 کلیک کردہ و پاسخ خود را مشاہدہ کنید

> > > X.S

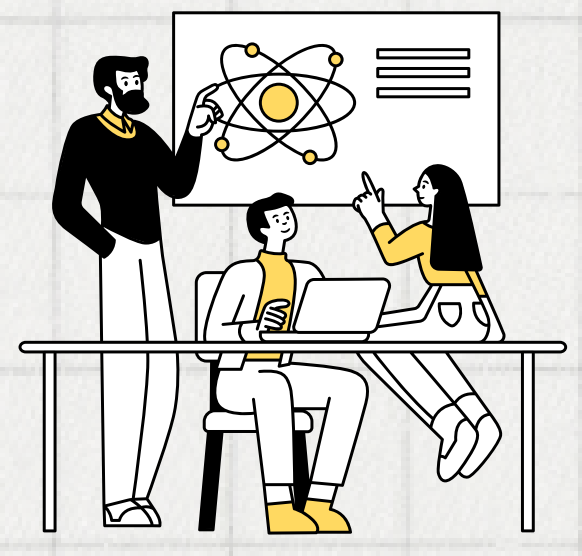

واحدكتابخانه و اطلاعرساني پزشكي مركز آموزشي درماني آيتاله كاشاني

تهيه كننده الهه احمدى